## 電子契約 締結までの手順 ※印影のない署名【不可視署名】の場合

00

文書 1 (1/1)

🚥 🛃 जनसङ्घ

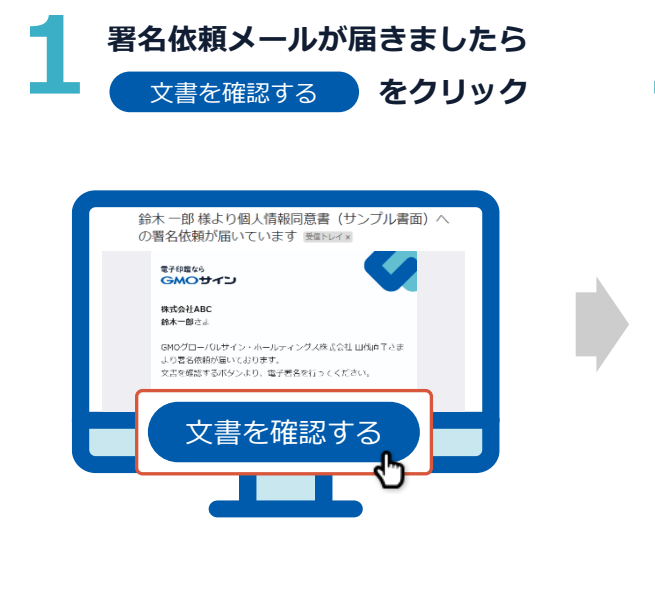

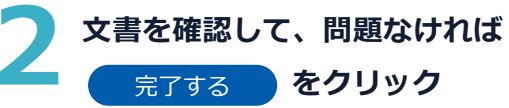

NAMES OF A DESCRIPTION OF

 RAMONIATIONS INCARATE, RAMANCE

完了する

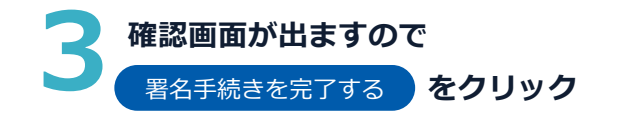

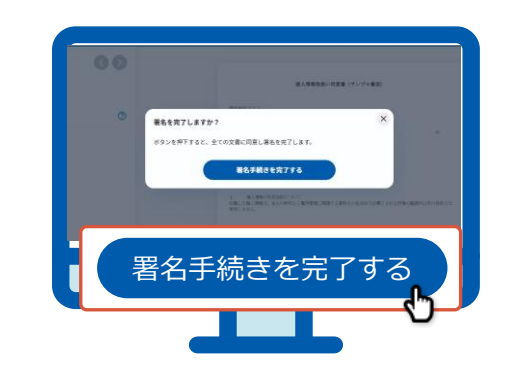

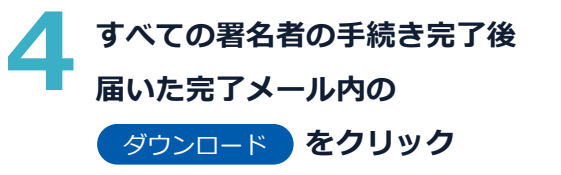

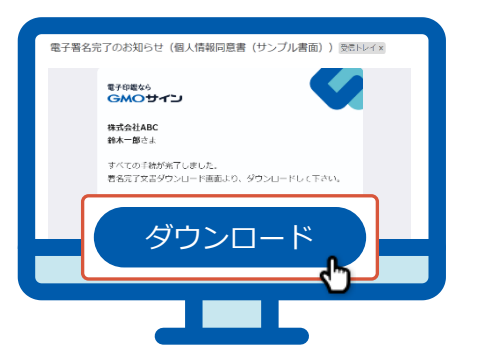

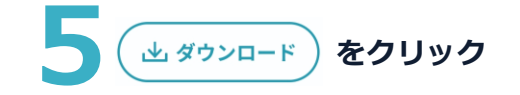

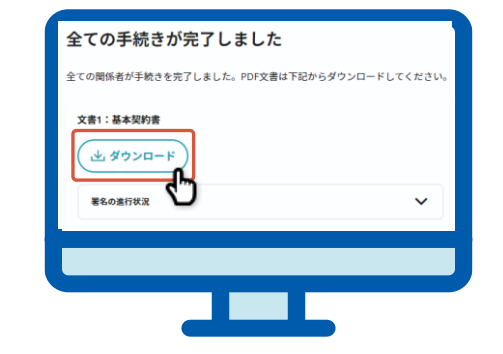

署名した文書を確認 ※電子署名情報および タイムスタンプ情報が付与

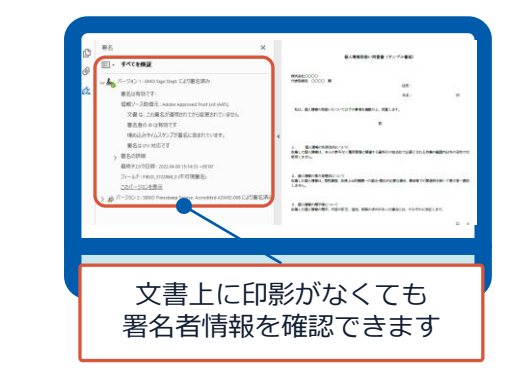